## 校内教务系统报名操作指南

一、登录教务管理系统(<u>https://jwc.usst.edu.cn/</u>),点击"教务管理系统";

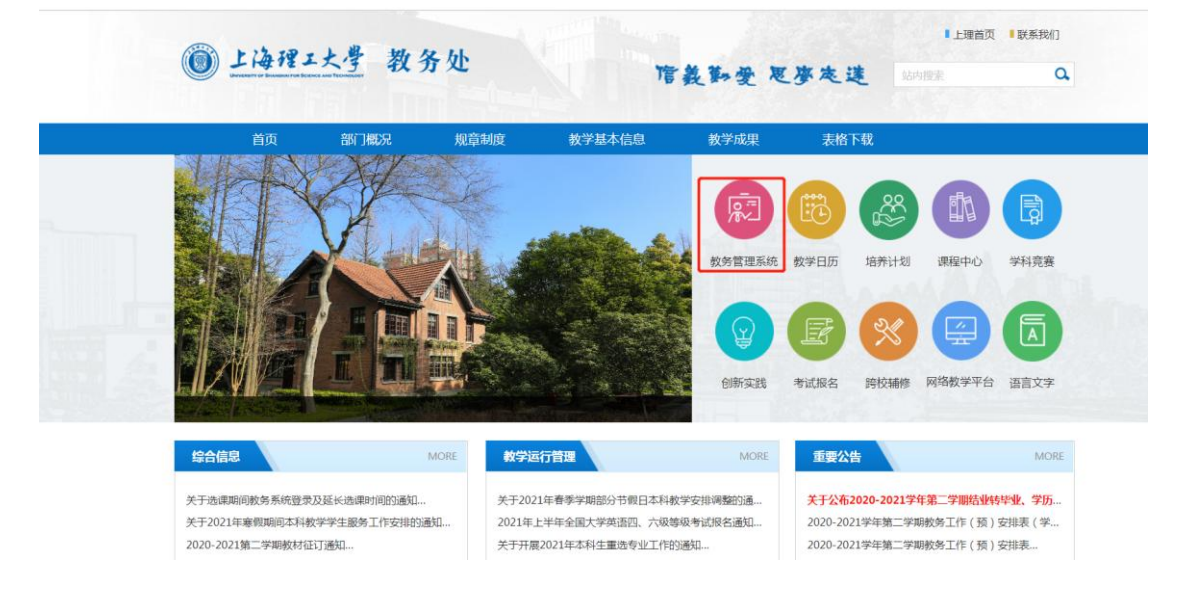

二、点击"报名申请"-"考级项目报名";

| 报名申请▼ 信息维护▼                                                                            | 选课▼ 信息者                                                                         | 前 ▼ 教学 が が お が お す ボ ・ ・ ・ ・ ・ ・ ・ ・ ・ ・ ・ ・ ・ ・ ・ ・ ・ ・ ・ ・ ・ ・ ・ ・ ・ ・ ・ ・ ・ ・ ・ ・ ・ ・ ・ ・ ・ ・ ・ ・ ・ ・ ・ ・ ・ ・ ・ ・ ・ ・ ・ ・ ・ ・ ・ ・ ・ ・ ・ ・ ・ ・ ・ ・ ・ ・ ・ ・ ・ ・ ・ ・ ・ ・ ・ ・ ・ ・ ・ ・ ・ ・ ・ ・ ・ ・ ・ ・ ・ ・ ・ ・ ・ ・ ・ ・ ・ ・ ・ ・ ・ ・ ・ ・ ・ ・ ・ ・ ・ ・ ・ ・  ・  ・  ・  ・  ・  ・  ・  ・  ・  ・  ・  ・  ・  ・  ・  ・  ・  ・  ・  ・  ・  ・  ・  ・  ・  ・  ・  ・  ・  ・  ・  ・  ・  ・  ・  ・  ・  ・  ・  ・  ・  ・  ・  ・  ・  ・  ・  ・  ・  ・  ・  ・  ・  ・  ・  ・  ・  ・  ・  ・  ・  ・  ・  ・  ・  ・  ・  ・  ・  ・  ・  ・  ・  ・  ・   ・   ・  ・     ・ | ▼ 毕业设计(论文)▼ |           |
|----------------------------------------------------------------------------------------|---------------------------------------------------------------------------------|----------------------------------------------------------------------------------------------------|-------------|-----------|
| 学籍异动申请<br>学生申请交流项目<br>辅修报名<br>重修报名<br>学生转专业申请<br>考级项目报名                                | ()<br>()<br>()<br>()<br>()<br>()<br>()<br>()<br>()<br>()<br>()<br>()<br>()<br>( | 0                                                                                                    |             | 通知        |
| 教学项目报名<br>校外课程学分认定申请<br>补考确认<br>创新创业报名<br>结业换证报名<br>学生资格证书申请<br>校内课程替代申请<br>校内课程学分认定申请 | (大学生学业情况)<br>査询                                                                 | 课表                                                                                                    |             | <b>文件</b> |

三、点击"报名";

| 考级项目报名                                                                   |         |  |        |
|--------------------------------------------------------------------------|---------|--|--------|
| 2020-2021学年2学期等级考试报名                                                     |         |  | 臺本学期过期 |
| 第1批次 , 复旦大学署期国际课程<br>(FISS )                                             | 还剩余23小时 |  |        |
| 还剩余人数10人 ,费用0.00元整<br>开始时间: 2021-03-26 15:29:40 截止时间:2021-03-27 15:29:44 |         |  |        |
|                                                                          | 报名      |  |        |

四、报名成功后,在报名时间内可以退报,报名截止后不可更改。

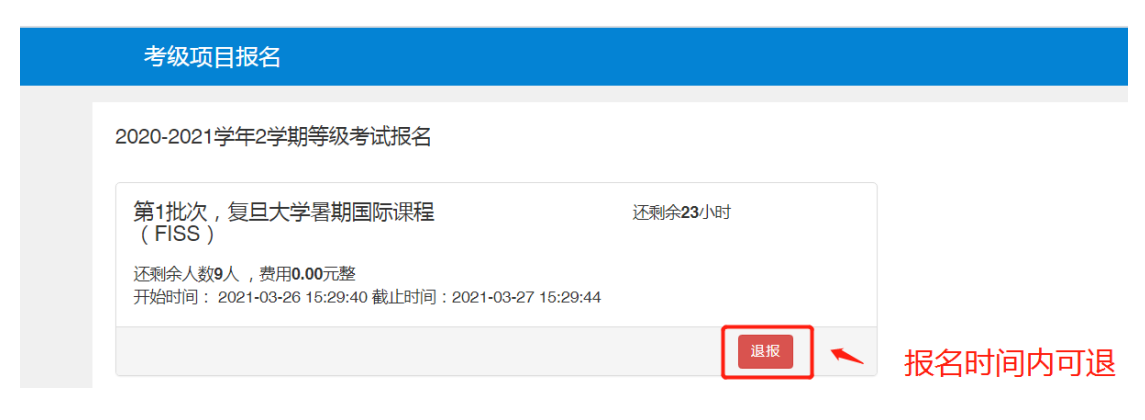